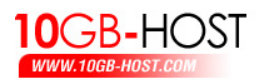

## วิธีการอัพโหลตเว็บไซต์

สำหรับวิธีการอัพโหลดไฟล์ผ่านพอร์ต Ftp นั้น ก่อนอื่นถ้าเราต้องมีโปรแกรมประเภท Ftp ก่อน ในที่นี้ขอแนะนำโปรแกรมที่ชื่อว่า FileZilla ซึ่งท่านสามารถดาวน์โหลดมา ใช้ได้ฟรีๆ ที่ <u>http://filezilla-project.org</u>

เมื่อท่านทำการคาวน์โหลดและติดตั้งโปรแกรม FileZilla เป็นที่เรียบร้อยแล้ว เราจะมา เริ่มทดลองอัพโหลดไฟล์ขึ้นไปยัง Hosting ของเรากันเลย

เปิดโปรแกรม FileZilla ขึ้นมา ซึ่งหน้าตาก็จะเป็นตามตัวอย่างด้านถ่างนี้ครับ

| 🔁 FileZilla                                           |                                         |                                      |                 |               |                |                          |  |
|-------------------------------------------------------|-----------------------------------------|--------------------------------------|-----------------|---------------|----------------|--------------------------|--|
| แ <u>พ</u> ัม แ <u>ก้</u> ใข <u>แ</u> สดง <u>ส่</u> ง | ง แ <u>ม่</u> ข่าย <u>ช่</u> วยเหลือ    |                                      |                 |               |                |                          |  |
| 💣 - 📰 tu ty                                           | Q 🖻 🎐 🛛 🛲 R                             | <b>\$</b> 🗄                          |                 |               |                |                          |  |
| โฮสต์ ftp://www.yourd                                 | doma ซื่อผู้ใช้ myuser                  | ร <u>พั</u> ส                        | สผ่าน           | <u>א</u> ם אַ | ່ສ: 21         | เชื่อมต่อ <u>ด่</u> วน 💌 |  |
|                                                       |                                         |                                      |                 |               |                |                          |  |
|                                                       | N1                                      | <u>2</u>                             |                 | 3             |                | 4                        |  |
| ที่ตั้งในเครื่อง: \                                   |                                         | •                                    | ที่ตั้งระยะไกล  |               |                |                          |  |
| My Documen                                            | its                                     | <b>_</b>                             |                 |               |                |                          |  |
| 🗄 😼 My Computer                                       | r                                       |                                      |                 |               |                |                          |  |
| E - 38 A:                                             |                                         | -                                    |                 |               |                |                          |  |
| +⊡≪aa≉t:<br> ≴_Mula: (                                | anne - Martel I. a tean ea a Martel I.  |                                      |                 |               | 4              |                          |  |
| ชอเพล                                                 | ขนาด เพล   บระเภท เพล<br>2 5-Joch Floor |                                      | ชื่อไฟล์ \land  | ขนาดไฟล์      | ประเภทไฟล์     | ใช้งานล่าสุดเมื่อ        |  |
| ())<br>())                                            | Local Disk                              | S.S-Indi Hoppy                       |                 |               |                |                          |  |
|                                                       |                                         |                                      |                 |               |                |                          |  |
| WE:                                                   | Local Disk                              | <ไม่มีการเชื่อมต่อไปยัง แม่ข่ายใด ๆ> |                 |               |                |                          |  |
| See 1. 10 − 10 − 10 − 10 − 10 − 10 − 10 − 1           | Local Disk                              |                                      |                 |               |                |                          |  |
| 🍛 G:                                                  | Local Disk                              |                                      |                 |               |                |                          |  |
| 4                                                     | 1 1811                                  |                                      |                 |               |                |                          |  |
| 7 directories                                         |                                         | <u> </u>                             | Empty director  |               |                |                          |  |
|                                                       |                                         |                                      | Jempey director | <i>y</i> ,    | 1              |                          |  |
| _ไฟล์ใน แม่ข่าย/เครื่องคุณ                            | ทิศทาง ไฟล์ร:                           | ะยะไกล                               |                 | ียน           | เาด สิทธิพิเศษ | สถานะ                    |  |
|                                                       |                                         |                                      |                 |               |                |                          |  |
| •                                                     |                                         |                                      |                 |               |                | Þ                        |  |
| ดิวไฟล์ รับส่งข้อมูลไม                                | ม่สำเร็จ รับส่งข้อมูลสำเร็จ             |                                      |                 |               |                |                          |  |
|                                                       |                                         | ,                                    |                 |               | đarov dor      |                          |  |
|                                                       |                                         |                                      |                 |               | HAN DE LAN     | • • //                   |  |

- 1. ใส่ชื่อ Ftp Host ลงไปในช่อง โฮสต์
- 2. ใส่ชื่อ Username ลงไปในช่อง ชื่อผู้ใช้งาน
- 3. ใส่ Password ลงไปในช่อง รหัสผ่าน
- 4. ใส่พอร์ต 21 ลงไปในช่อง พอร์ต
- 5. คลิกที่ปุ่ม เชื่อมต่อค่วน เพื่อทำการติคต่อไปยังโฮสของเรา

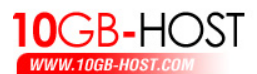

| 🔁 tengbhost@www.10gb-host.com - FileZilla 📃 🗵 🗵                                                                                                    |                                                                                                    |  |  |  |  |  |  |  |  |
|----------------------------------------------------------------------------------------------------|----------------------------------------------------------------------------------------------------|--|--|--|--|--|--|--|--|
| แ <u>ฟ</u> ัม แ <u>ก้</u> ใข <u>แ</u> สดง <u>ส่</u> ง แ <u>ม่</u> ข่าย <u>ช่</u> วยเหลือ                                                                                                    |                                                                                                    |  |  |  |  |  |  |  |  |
| 🔯 - 🔄 📴 📴 🥝 😟 🥸 🎉 R 📫 🎛                                                                                                    |                                                                                                    |  |  |  |  |  |  |  |  |
| โฮสต์ www.mydomain.com ชื่อผู้ใช้ myuser รยัง                                                                                                    | สผ่าน ●●●●●●●                                                                                                    |  |  |  |  |  |  |  |  |
| ผลตอบกลับ: 213 20080907222610<br>สถานะ: ชดเชยเขตเวลา : แม่ข่าย: -252460800 วินาที. ในเครื่อง: 25200 วินาที. ความแตกต่าง: 252486000 วินาที.<br>สถานะ: รับรายการไดเรคทอรีสำเร็จ                                                                                                    |                                                                                                    |  |  |  |  |  |  |  |  |
| ที่ตั้งในเครื่อง: \<br>My Documents My Computer                                                                                                    | ที่ตั้งระยะไกล / 🔽 🔽                                                                                                  |  |  |  |  |  |  |  |  |
| ⊕ ஆ A:<br>— — — — — — — — — — — — — — — — — — —                                                                                                     | ชื่อไฟล์ 🛆 ขนาด 🖌 ซเกทไฟล์ ใช้งานล่าสุดเ 🔺                                                                            |  |  |  |  |  |  |  |  |
| C:<br>D:<br>CD Drive                                                                                                    | Conternational Conternation (%) (%) (%) (%) (%) (%) (%) (%) (%) (%)                                                   |  |  |  |  |  |  |  |  |
| G:                                                                                                    | ☐ mail File Folder 8/9/2551 5::<br>☐ public_html File Folder 8/9/2551 5::<br>☐ user_bac File Folder 8/9/2551 5::<br>▼ |  |  |  |  |  |  |  |  |
| Image: Constraint of the second second se |                                                                                                    |  |  |  |  |  |  |  |  |
| ไฟล์ใน แม่ข่าย/เครื่องคุณ ทิศทาง ไฟล์ระยะไกล                                                                                                    | ขนาด สิทธิพิเศษ สถานะ                                                                                                 |  |  |  |  |  |  |  |  |
|                                                                                                    |                                                                                                    |  |  |  |  |  |  |  |  |
| <b>ดิวไฟล์</b> รับส่งข้อมูลไม่สำเร็จ รับส่งข้อมูลสำเร็จ                                                                                                    |                                                                                                    |  |  |  |  |  |  |  |  |
|                                                                                                    | 🖉 🖉 🍯 🏹                                                                                                    |  |  |  |  |  |  |  |  |

หากการเชื่อมต่อไปยัง Ftp Host ของเราสำเร็จจะสังเกตเห็นว่าจะมีรายการโฟลเคอร์ปรากฏ ขึ้นมาในช่อง B

## <u>ขออธิบายเพิ่มเติมดังนี้</u>

ช่อง  ${f A}$  หมายถึง พื้นที่ๆ อยู่ภายในเครื่องคอมพิวเตอร์ของเราเอง ช่อง  ${f B}$  หมายถึง พื้นที่ๆ อยู่บน  ${f Ftp}$  Host นั่นเอง

ทีนี้เราก็จะสามารถอัพโหลดไฟล์จากเครื่องของเราไปยัง Ftp Host ได้ง่ายๆ เพียงแก่ เลือกไฟล์ที่อยู่ในช่อง A (เครื่องของเรา) แล้วลากไปวางในโฟลเดอร์ public\_html ที่อยู่ใน ช่อง B (Ftp Host) แค่นี้ก็เรียบร้อย แต่ถ้าใครยังไม่เข้าใจ หรือนึกภาพไม่ออกแล้วละก็ เราลอง มาทำตามตัวอย่างข้างล่างนี้กันดีกว่า จะได้เข้าใจกันมากขึ้น

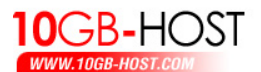

| 🔁 FileZilla                                                                            |                             |                          |                              |                         |  |  |
|----------------------------------------------------------------------------------------|-----------------------------|--------------------------|------------------------------|-------------------------|--|--|
| ี่ แ <u>พ</u> ืม แ <u>ก้</u> ใข <u>แ</u> สดง <u>ส่</u> ง แ <u>ม่</u> ข่าย <u>ช่</u> วย | เหลือ                       |                          |                              |                         |  |  |
| 🔯 - 📰 🧞 🎼 Q 🕑 💁                                                                        | 🛛 🎉 R   井 🏥                 |                          |                              |                         |  |  |
| โชสต์ www.mydomain.com ชื่อผู้ใช้                                                      | myuser s <u>v</u>           | <u>ั</u> สผ่าน           | พอร์ต:                       | ชื่อมต่อ <u>ด</u> ่วน ▼ |  |  |
| ศำสั่ง: DELE index.php<br>ผลตอบกลับ: 250 DELE commar<br>สถานะ: ถูกตัดการเชื่อมต่อ      | nd successful<br>จากแม่ข่าย |                          |                              |                         |  |  |
| ที่ตั้งในเครื่อง: C:\AppServ\www\hotel\                                                | •                           | ที่ตั้งระยะไกล /         |                              | •                       |  |  |
| 🔅 🛅 horpakthai                                                                         | ▲                           | E 🗁 /                    |                              |                         |  |  |
| ⊕ - Contraction hostparagon<br>⊕ - Contraction hotel<br>mail                           | •                           |                          |                              |                         |  |  |
| ชื่อไฟล์ 🛆 🛛 ขนาดไฟล์                                                                  | ประเภทไฟล์ 📃 🔺              | ]<br>ชื่อไฟล์ ∆ 🧗        | ขนาดไฟล์ ประเภทไฟล์          | ใช้งานล่าสุดแ 🔺         |  |  |
| function_admin.php 162                                                                 | PHP File                    | <u>`</u>                 |                              |                         |  |  |
| eiheader.html 2,735                                                                    | HTML Document               | domains                  | File Folder                  | 8/9/2551 5:2            |  |  |
| 🧑 header.php 2,345                                                                     | PHP File                    | imap                     | File Folder                  | 8/9/2551 5:2            |  |  |
| HotDeal.php 95,718                                                                     | PHP File                    | 🛭 🚞 mail                 | File Folder                  | 8/9/2551 5:2            |  |  |
| index.php 2,056                                                                        | PHP, le                     | 🗋 public_html            | File Folder                  | 8/9/2551 5:2            |  |  |
| 🧃 index2.php 39,530                                                                    | PHP File                    | 🚞 user_bac               | File Folder                  | 8/9/2551 5:2-           |  |  |
| MaoSanHotels.php 26,350                                                                | PHP File                    | 🗖 .bash_lo               | 24 BASH_LOG                  | 8/9/2551 5:2            |  |  |
| 🧃 link.php 406                                                                         | PHP File                    | , 🗟 .bash_pr             | , 191 BASH_PRO               | 8/9/2551 5:2            |  |  |
| login.php 4,100                                                                        | PHP File                    | hacher 4                 | 104 BACHDO EIL               |                         |  |  |
| Selected 1 file. Total size: 2.056 bytes                                               |                             | 5 files and 5 directoria | es. Total size: 1.617 bytes. |                         |  |  |
|                                                                                        |                             |                          |                              |                         |  |  |
| ไฟลโน แมชาย/เครองคุณ ห                                                                 | เศทาง ใพลระยะใกล            |                          | ขนาด สทธพเศษ                 | สถานะ                   |  |  |
|                                                                                        |                             |                          |                              |                         |  |  |
| <b> </b> •                                                                             |                             |                          |                              | ► F                     |  |  |
| ดิวไฟล์ รับส่งข้อมูลไม่สำเร็จ                                                          | รับส่งข้อมูลสำเร็จ (1)      |                          |                              |                         |  |  |
| · · · · · · · · · · · · · · · · · · ·                                                  |                             |                          | 률 คิวงาน: ว่าง               | • • <i>[i.</i>          |  |  |

- 1. เข้าไปยังโฟลเดอร์ที่เก็บเว็บไซต์ภายในเครื่องของเรา ในตัวอย่างเลือกไฟล์ที่ชื่อ index.php
- กลิกเมาส์ก้างไว้แล้วลากมาวางที่โฟลเดอร์ public\_html ซึ่งเป็นโฟลเดอร์หลักบน Ftp Host เท่านั้นก็เป็นอันเรียบร้อยแล้วครับ